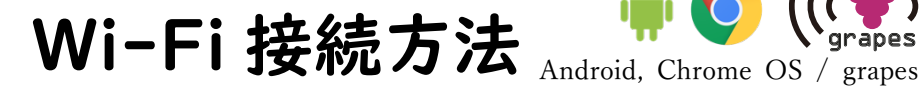

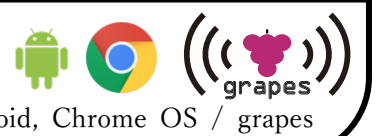

2021年4月版

入力する「ユーザーID」と「パスワード」は情報 基盤センター発行の「利用承認書」に記載されたも のです。パスワードは自分で変更した最新のものを 入力してください。(Moodle 等の「ユーザーID」, 「パスワード」と同じものです)

1. メニュー画面から、「設定」を開きます。

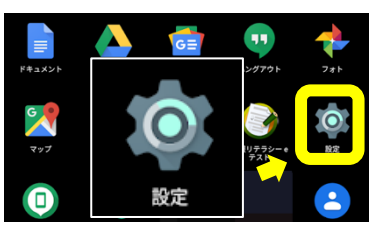

「Wi-Fi」を選択します。 2.

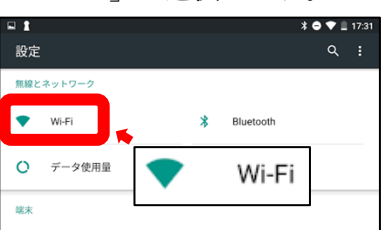

3. Wi-Fiが「ON」になっていることを確認した 後,「grapes」をタップします。

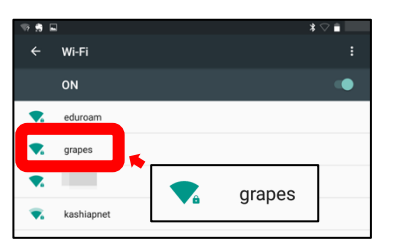

4. 必要情報を入力します。機種によって入力する項 目が異なります。その後「接続」を選択します。 Android 10 以前

| EAP 方式    | PEAP            |
|-----------|-----------------|
| フェーズ 2 認証 | MSCHAPV2        |
| CA 証明書    | (指定なし/確認しない)    |
|           | 機種によって言葉が異なります。 |
| ID        | ユーザーID          |
| 匿名 ID     | 空欄のまま           |
| パスワード     | ユーザーID のパスワード   |
| プロキシ      | なし              |
| IP 設定     | DHCP            |

## Android 11 以降

| EAP 方式       | PEAP               |
|--------------|--------------------|
| フェーズ 2 認証    | MSCHAPV2           |
| CA 証明書       | (システム証明書を使用)       |
| オンライン認証ステータス | 検証しない              |
| ドメイン         | osaka-kyoiku.ac.jp |
| ID           | ユーザーID             |
| 匿名 ID        | 空欄のまま              |
| パスワード        | ユーザーID のパスワード      |
| プロキシ         | なし                 |
| IP 設定        | DHCP               |

## Android 10 以前

## grapes EAP方式 PEAP PEAP MSCHAPV2 -(指定なし) 🔶 (指定なし / 確認しない) 利用承認書のユーザーID (空欄のまま) ユーザーID のパスワード 接続 🗌 パスワードを表示する キャンセル 接続

## Android 11 以降

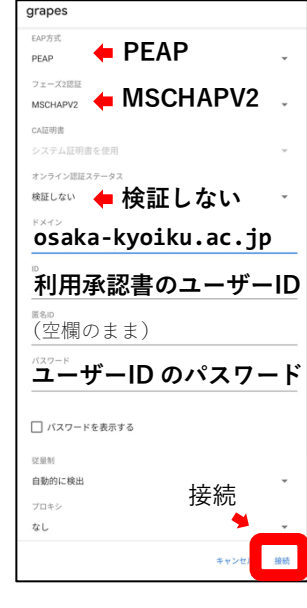

5. grapes の箇所に「接続済み」と表示され、電波 マークが表示されていれば接続完了です

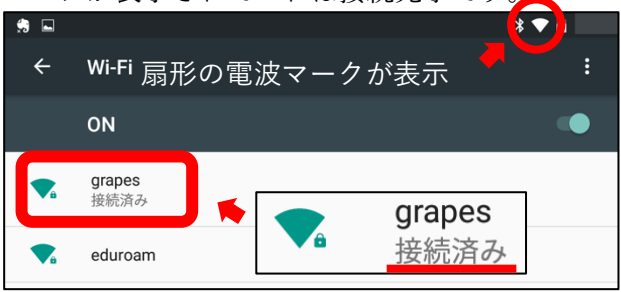